# Brukermanual

Denne brukermanualen tar for seg steg for steg hvordan søker av kryssing, nærføring og/eller graving langs fylkesveg i Trøndelag skal kontrollere sin trasé mot våre interesser. Enten søker skal tegne den traséen som er tenkt gjennomført, eller laste inn ferdig tegnet trasé. Brukermanualen forklarer også hvordan denne traséen skal leveres til fylkeskommunen.

I denne brukermanualen vil vi ha de arbeidsstegene som du registrerte i søknadsskjemaet representert som linjer og punkt. Punkt skal representere for eksempel kummer, skap, trekkekummer osv., mens linjer skal representere ledningen(e) som er tenkt etablert langs vegen eller som skal krysse vegen.

Hvis det gjelder kun gravearbeid, reparasjon og/eller fjerning av enkeltobjekter vil et punkt i kartet være tilstrekkelig.

# Innhold

| Er | ndringslogg                                           | 1  |
|----|-------------------------------------------------------|----|
|    | Steg 1 – Gå til nettsiden og velg riktige kartvisning | 2  |
|    | Steg 2 – Laste opp prosjektert trasé                  | 4  |
|    | Steg 3 – Finne arbeidssted                            | 6  |
|    | Zoome deg inn i kartet                                | 6  |
|    | Bruk «Søk på vegnett»                                 | 6  |
|    | Steg 4 – Tegne trasé                                  | 8  |
|    | Begynne å tegne trasé                                 | 9  |
|    | Redigere en tegning                                   | 10 |
|    | Steg 5 – Sjekk av trasé i kartet                      | 11 |
|    | Steg 6 – Gjør endringer av trasé                      | 15 |
|    | Endring av ferdig prosjektert trasé                   | 15 |
|    | Steg 7 – Eksportere karttegning til leveranse         | 19 |

## Endringslogg

| Dato       | Beskrivelse                                                                                                    | Sign. |
|------------|----------------------------------------------------------------------------------------------------|-------|
| 25.11.2021 | <ul> <li>Det er i forbindelse med etablering av ny versjon av gislink gjort noen endringer i brukermanualen.</li> <li>Noen skjermbilder er endret</li> <li>Noe tekst endringer, KNG→KFG,</li> </ul> |       |
|            |                                                                                                    |       |

# Steg 1 – Gå til nettsiden og velg riktige kartvisning

#### Gå inn på nettsiden <u>https://kart.gislink.no/kart/?viewer=veg</u> (Chrome eller firefox er anbefalte nettlesere)

Når du har fått åpnet kartløsningen vil hovedsiden for GisLink vises. Det neste du skal velge er riktig kartvisning. I venstre marg kommer du først til en startside, her må du velge «Kartlag» for å videre kunne velge kartvisning.

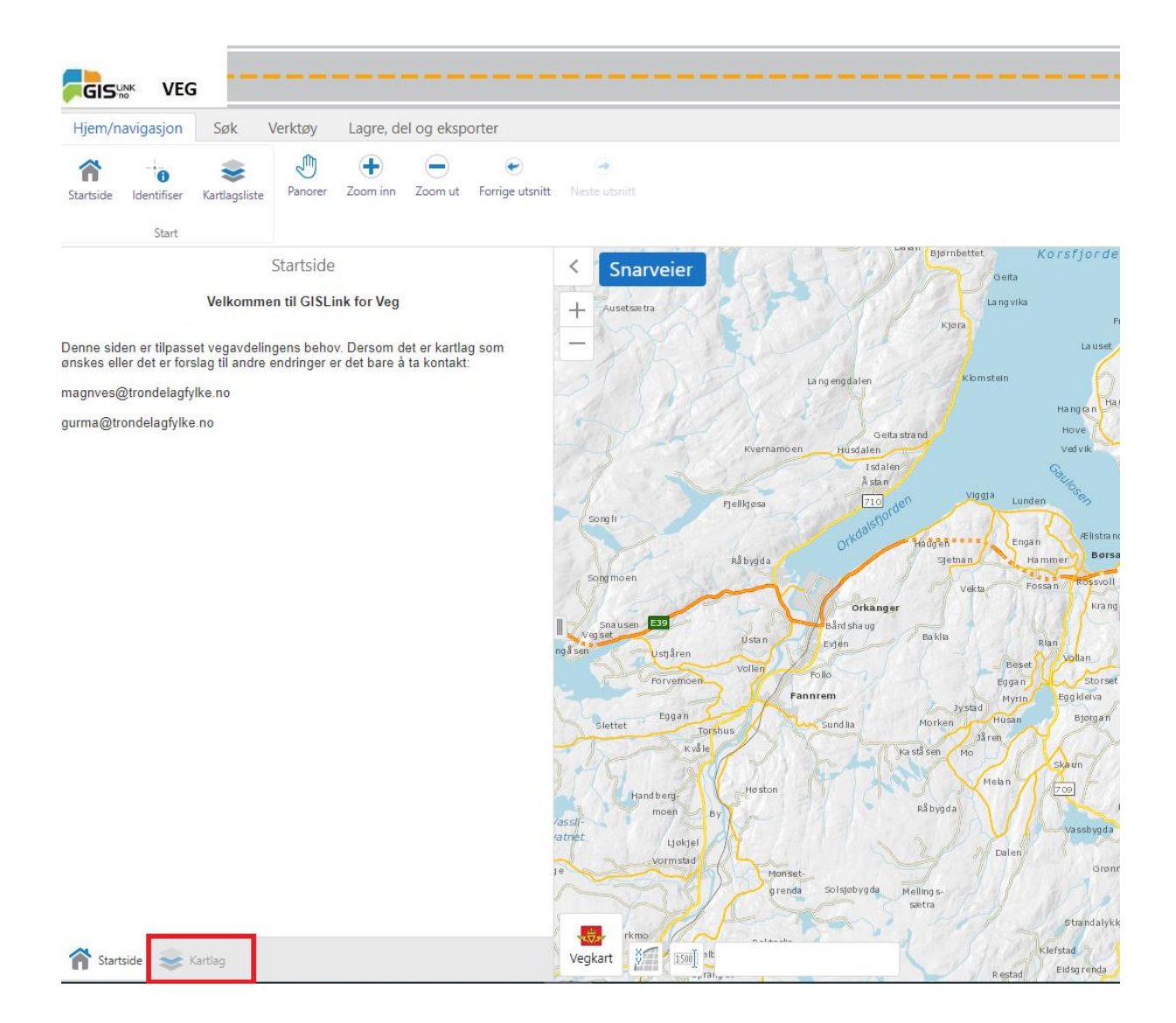

I bildene nedenfor, markert med rødt rektangel, ser du hvor du skal trykke for å få fram riktig kartvisning. Trykk på kartvisning for **KFG**, og vent til bakgrunns kartet oppdaterer seg før du går videre til neste steg.

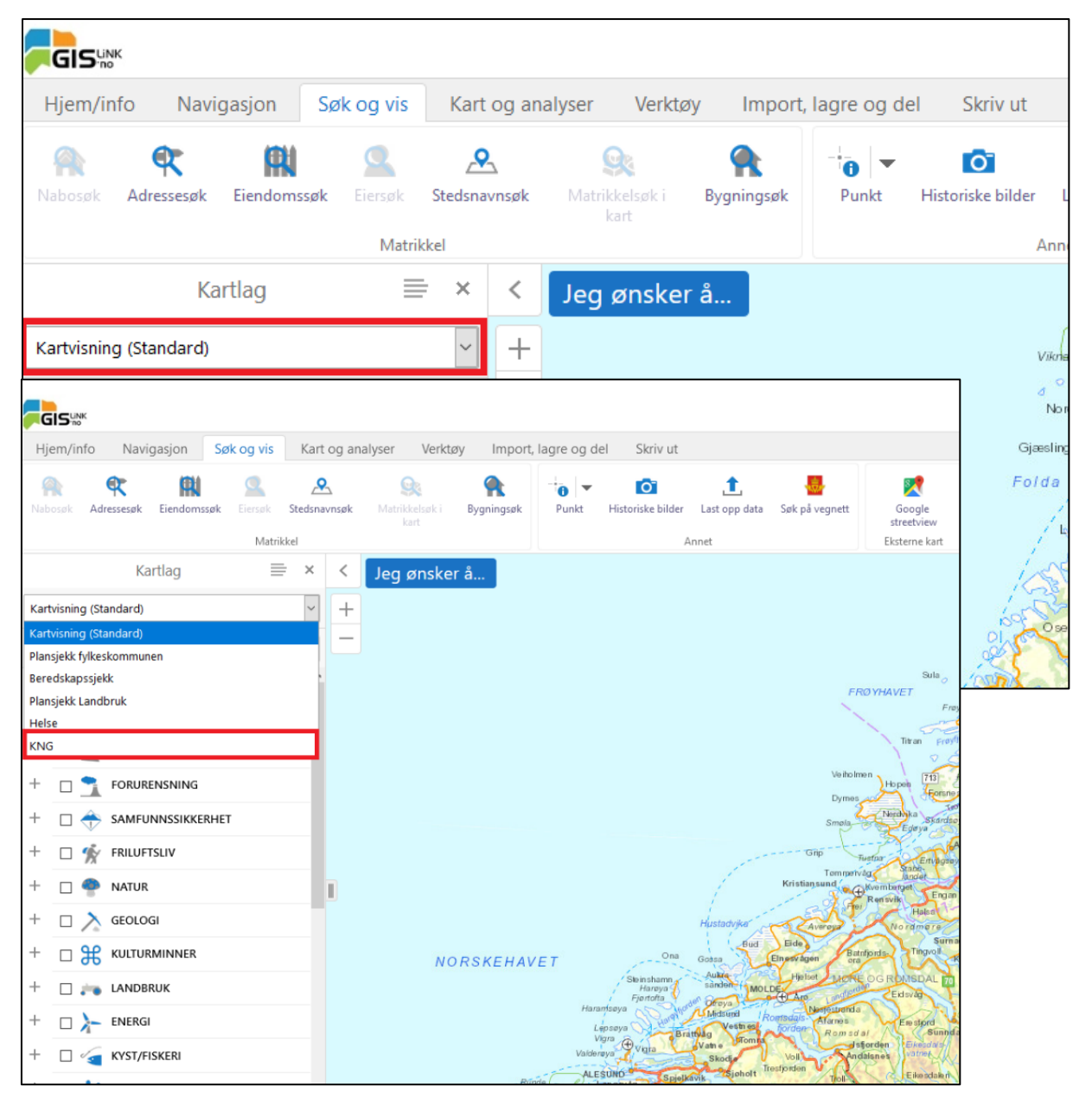

#### Steg 2 – Laste opp prosjektert trasé

Hvis du har forhåndstegnet trasé, kan du laste opp filen i formatet Shape.

Konvertering fra SOSI til Shape kan gjøres på denne siden: <u>https://mygeodata.cloud/converter/sosi-to-shp</u>. Andre formater til Shape må gjøres i det programmet traséen er tegnet/prosjektert.

| Fijem/navigas                        | <b>VEG</b><br>sjon Søk Ve                                           | rktøy Lag                                                        | re, del og eksp                             | orter                 |                   |         |                  |   |     |
|--------------------------------------|---------------------------------------------------------------------|------------------------------------------------------------------|---------------------------------------------|-----------------------|-------------------|---------|------------------|---|-----|
| Last opp<br>geometri                 | Spørring Filter                                                     | Punkt Lit                                                        | nje Polygon                                 | Fjern tegning<br>Redi | Fjern alt         | Rediger | Distanse<br>Måle |   |     |
| Denne siden er t<br>ønskes eller det | St<br>Velkommen<br>ilpasset vegavdelinge<br>er forslag til andre en | artside<br>til GISLink for<br>ns behov. Ders<br>dringer er det b | Veg<br>om det er kartla<br>are å ta kontakt | g som                 | < S<br>+ Aus<br>- | narveie |                  | 4 | K K |

For å laste opp filen trykker på knappen «Last opp geometri» i fanen «Verktøy».

Da kommer det opp en boks hvor du kan velge fil. Velg Shape filen din, og trykk last opp. Da får du videre opp en boks som gir deg mulighet til å gi navn på laget dit.

|                | Legg til data i kartet                                                                                                   | ×  |       |
|----------------|----------------------------------------------------------------------------------------------------|----|-------|
|                | Velg filer som skal lastes opp fra din PC. Disse blir<br>midlertidig tilgjengelig i kartet.                              |    |       |
| Trolla<br>Muni | Filtyper som støttes inkluderer:<br>.csv,.xlsx,.kml.shp,.gpx,eller en .zip som inneholder en<br>FileGDB eller shapefiler |    |       |
|                | Merk: Store og/eller komplekse data kan<br>påvirke nettleserytelsen.                                                     |    | Ranh  |
|                | Browse No files selected.                                                                                                |    | D     |
|                | Last opp Avbr                                                                                                    | yt | tten- |

| Frøya                                                      | la<br>Ørlar<br>Storfosf |
|------------------------------------------------------------|-------------------------|
| Kartlagsdetaljer ×                                         | ieliværsøy.<br>Ilan     |
| Kartlagsnavn: Eksempel                                     | Sundar                  |
| Fortsett Avbryt                                            | lahinforde              |
| Tustna Envagsova Vinjeora<br>Tommervåg Stabb-<br>Andet Est | Ruten                   |

Velg navn og trykk fortsett. Når du gjør det vil du få mulighet til å symbolisere filen din.

| 1111   | Symboliser data | × //   |  |
|--------|-----------------|--------|--|
| Farge: | Kantlinjefarge: | 2 🔹 px |  |
| Solid  |                 |        |  |

Og så vil GisLink zoome seg inn til filen.

Videre dukker filen opp i venstre marg som det navnet du ga den.

Da kan du hoppe videre til steg 5 og 6.

## Steg 3 – Finne arbeidssted

Vi beskriver to muligheter for å finne det område du skal jobbe i.

#### Zoome deg inn i kartet.

• Denne funksjonen er grei å bruke hvis du er godt kjent i området det skal jobbes

Bruk pluss og minus knappene som er plassert oppe i høyre hjørne av kartvinduet (eventuelt rull med mus-hjulet) og trykk, hold og dra i kartet for å flytte deg rundt.

| Hjem/info Navigasjon Søk og vis Kar                        | t og analyser Verktøy Import             | lagre og del Skriv ut                                |                                                    |
|------------------------------------------------------------|------------------------------------------|------------------------------------------------------|----------------------------------------------------|
| Nabosøk Adressesøk Eiendomssøk Eiersøk Stedsn<br>Matrikkel | Avnsøk Matrikkelsøk i Bygningsøk<br>kart | Punkt Historiske bilder Last opp data Søk på vegnett | Google<br>streetview<br>Eksterne kart              |
| Kartlag 🗮 🗙                                                | < Jeg ønsker å                           |                                                      |                                                    |
| KNG ~                                                      | +                                        |                                                      |                                                    |
| + 🗌 🦰 Eiendomsgrenser - PÅ/AV 🛛 🔤                          |                                          |                                                      |                                                    |
| +                                                          |                                          |                                                      |                                                    |
|                                                            |                                          |                                                      | Gjæsingen Otha                                     |
| + 🖂 🛞 BAKGRUNNSKART                                        |                                          | Sula g                                               | Matisund Va                                        |
|                                                            |                                          | Fro                                                  | Va Sistranda<br>Ørland                             |
|                                                            |                                          | VeitoIme                                             | orden<br><i>Ejeffværsøya</i><br>Fillen<br>Sandstød |
|                                                            |                                          | Dymes Dymes                                          | methalmstata Sundah<br>Heimi<br>Heron forden       |
|                                                            |                                          | Smola Legeva                                         |                                                    |
|                                                            |                                          | Ginto Tuestor Stable Environment                     | a Vinjeora Ruten                                   |
|                                                            |                                          | Kristiansund Wembarget<br>Frei<br>Frei<br>Halea      | Rindal                                             |

#### Bruk «Søk på vegnett»

• Denne funksjonen lar deg bruke vegreferansen som du tidligere har registrert i søknaden til å raskt komme deg til området. Hvis du er lite kjent i området og kommer til å bruke litt tid til å finne fram, er dette en god måte.

I fanen «Søk», rød rute nummeret 1. i bilde nedenfor, finner du «Søk på vegreferanse», rød rute nummer 2. i bilde nedenfor.

Trykk på denne, så får du opp en venstre marg som heter «Søk i Nasjonal Vegdatabase», rød rute nummerert 3. i bilde nedenfor.

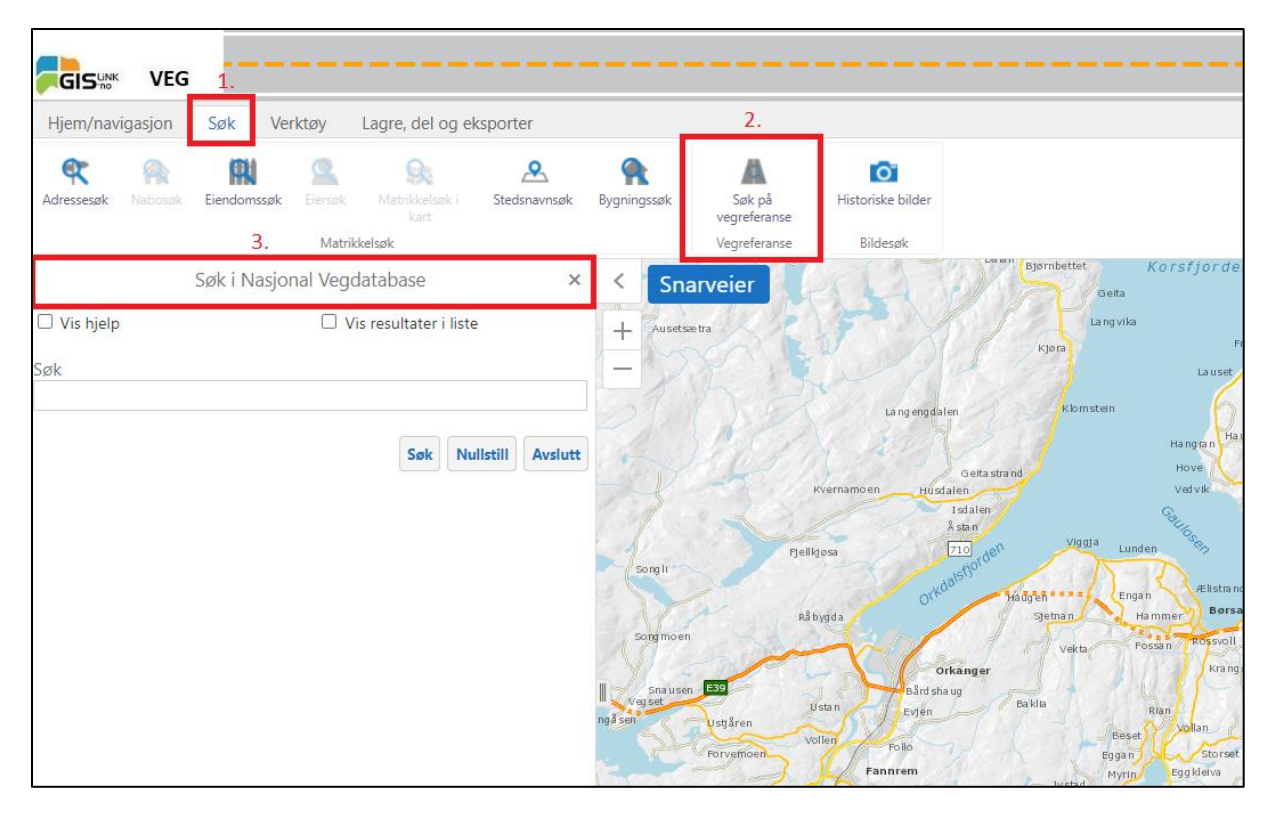

Når du skriver en vegreferanse, eksempelvis Fv950s1d1m5400 for å finne punkt, eller Fv950s1d1m5400-5600 for finne strekning. Trykk deretter søk, og GisLink zoomer seg automatisk ned til den vegreferansen og markere punktet (eventuelt strekning hvis du skriver inn det) i kartet.

| Hjem/info Navigasjon                                                                                                    | Søk og vis                                                                                                    | Kart og ar                          | alyser Verkt           | øy Import,             | lagre og d | el Skriv ut                |
|----------------------------------------------------------------------------------------------------|----------------------------------------------------------------------------------------------------|-------------------------------------|------------------------|------------------------|------------|----------------------------|
| Nabosok Adressesøk Eiendom                                                                                                    | nssøk Eiersøk<br>Matril                                                                                           | Stedsnavnsøk                        | Matrikkelsøk i<br>kart | <b>R</b><br>Bygningsøk | Punkt      | Historiske bilder I<br>Ann |
| Søk i Nasjonal Veg                                                                                                    | gdatabase<br>Vis resultater i l                                                                                   | × <                                 | Jeg ønske              | rå                     |            |                            |
| Det kan søkes på vegsystemrefe<br>vegreferanse.                                                                                                    | ranse eller                                                                                                    | +                                   |                        |                        |            |                            |
| Eksempler<br>Vegsystemreferanse: Fv704 S1D                                                                                                    | 1 m840                                                                                                    |                                     |                        |                        |            |                            |
| Vegreferanse: 5000 Fv704 hp1 r                                                                                                    | n931                                                                                                    |                                     |                        | /////                  |            | ]]]]]]                     |
| Det kan søkes både på et enkelt<br>strekning. Ved søk på strekning<br>og til med bindestrek imellom. F<br>delstrekning/hovedparsell kan sø<br>f.eks. Fv704 S1D1 m500-840. D<br>kombinere vegsystemreferanse o<br>strekningssøk. | punkt og på en<br>oppgis referansø<br>or søk innen sar<br>øk gjøres på kor<br>et er ikke mulig<br>og vegreferanse | e fra<br>nme<br>tform,<br>å<br>i et |                        |                        | Lillebo    | Bergsti<br>225<br>R        |
| For strekningssøk visualiseres re<br>referansen i grønt og til-referans                                                                                                    | sultatet med fra<br>en i rødt.                                                                                    | -                                   | Væressle               | etta                   | 1///       | 211 206                    |
| Søk                                                                                                    |                                                                                                    | _//                                 |                        | 1////                  | ////       | 308                        |
| Søk                                                                                                    | Nullstill A                                                                                                    | vslutt                              |                        |                        |            | 74<br>68<br>64<br>9        |

#### Steg 4 – Tegne trasé

Nå skal du tegne den traséen som du registrerte som arbeidssteg litt tidligere i skjemaet. Du har valgt Kryssing av veg, framføring langs veg og/eller annet gravearbeid. Vi skal ta for oss hvordan dette skal tegnes, men først litt hvor du finner tegneverktøyet og hvilke muligheter det gir.

Bilde nedenfor viser hvordan tegnemodulen i GisLink ser ut. Du finner det ved å velge fanen som heter «verktøy». Da kommer modulen «tegn» fram, markert med den store røde boksen. Her du du mulighet til å tegne punkt, linje og polygon, måle distanse og areal, samt redigere det du har tegnet.

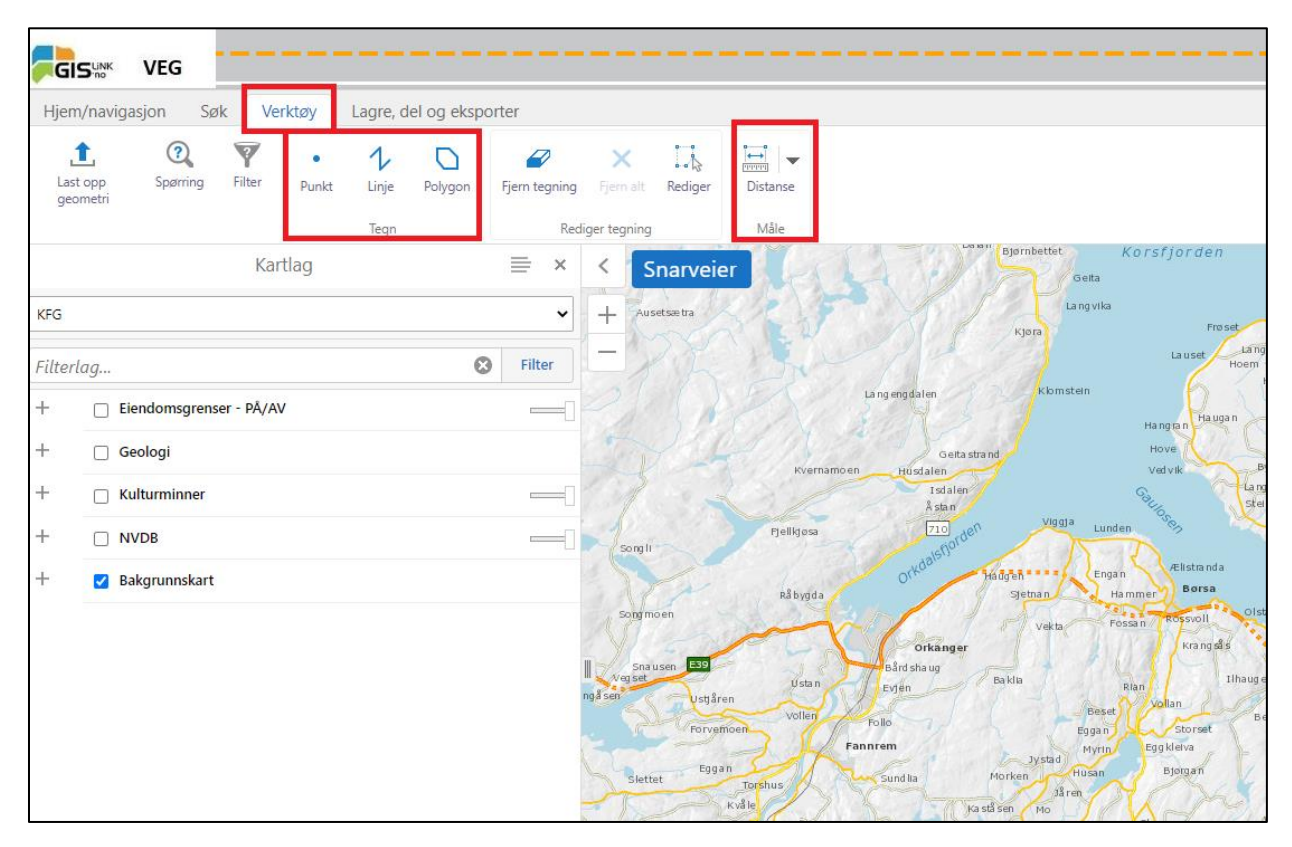

#### Begynne å tegne trasé

Nå har du funnet arbeidsområdet, og vet fra vegreferansene i arbeidsstegene cirka hvor du skal tegne.

Vi vil at du bruker linje når du tegner inn dine kryssinger, framføringer eller hvor du skal gjennomføre annet gravearbeid. Når du velger linje, så vil denne bli markert med en blå farge, og er da aktiv. For å deaktivere dette må du trykke på linje igjen.

| Hjem/info Navigasjon Søk og vis Kart og analyser Verktøy Import, lagre og del Skriv ut |                    |                     |                                  |                |          |         |                        |                                 |                                   |  |  |
|----------------------------------------------------------------------------------------|--------------------|---------------------|----------------------------------|----------------|----------|---------|------------------------|---------------------------------|-----------------------------------|--|--|
| Q<br>Spørring<br>Finn data                                                             | Linje              | Aktiver<br>snapping | Selekter kartlag<br>for snapping | Stiler<br>Tegn | Distanse | Rediger | Eksporter<br>tegninger | Plot koordinater<br>Koordinater | Opprett nytt<br>objekt<br>Rediger |  |  |
|                                                                                        | Kart               | lag                 | ≡ × -                            | <              |          |         |                        |                                 | 1                                 |  |  |
| KNG                                                                                    | KNG + Jeg ønsker å |                     |                                  |                |          |         |                        |                                 |                                   |  |  |
| Filterlag                                                                              | •                  |                     | S Filter                         | -1-7           | or setti | - Oo    | Turner                 |                                 | 5.5                               |  |  |

Du tegner i kartet ved å klikke der du vil legge til linjen. Et tips kan være å holde kort avstand mellom hvert klikk. Da får du en detaljert linje, og fine kurvaturer i eventuelt svinger. Samtidig blir det lettere å redigere hvis det må gjøres.

En sammenhengende linje for kryssinger og framføringer er OK. Trenger ikke å dele opp linjen for disse.

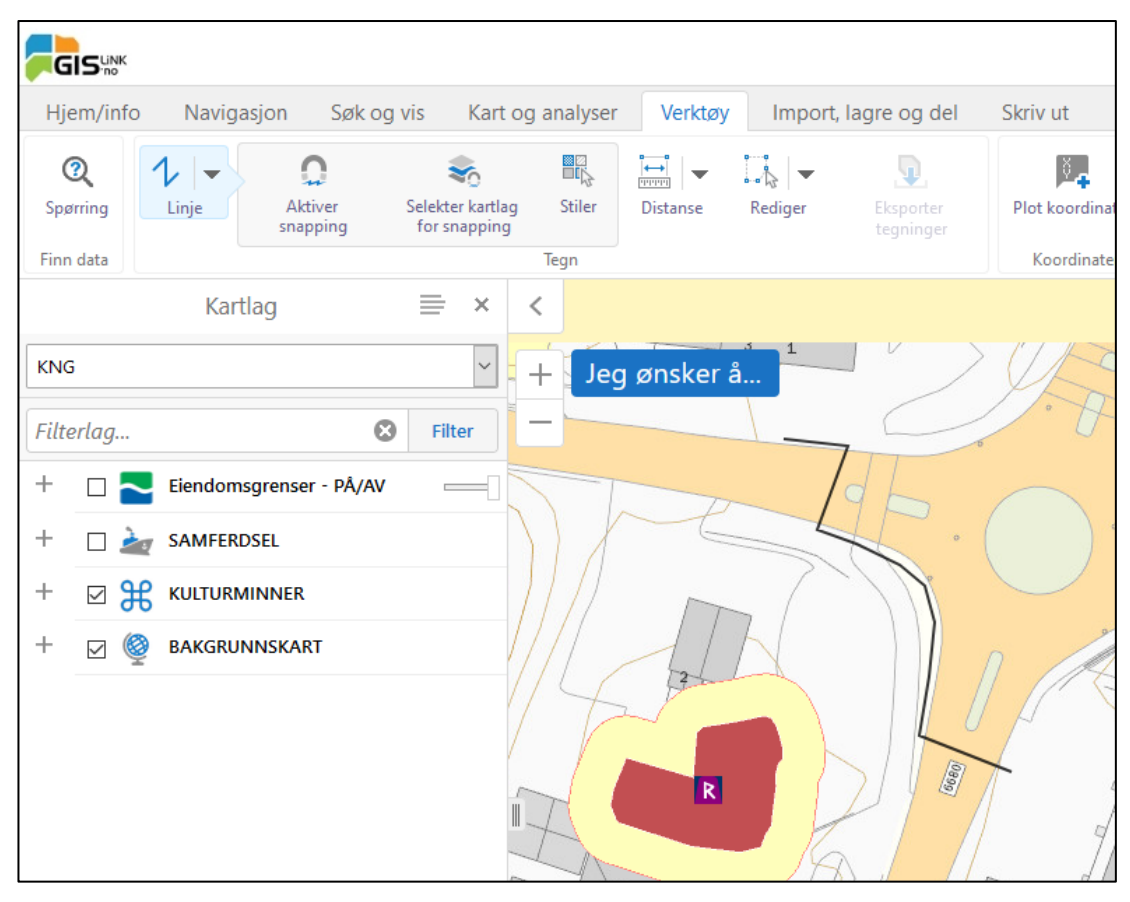

Dobbeltklikk når du vil avslutte tegningen.

Hvis du vil angre en påbegynt linje kan du trykke Esc.

Et tips kan være å skru på alle lagene i venstre marg for å kunne se konflikter med objekter mens man tegner. For å skru på disse, se steg 5.

#### Redigere en tegning

For å redigere en tegning velger du «Rediger». Trykk på linjen du vil redigere. Da kommer du inn i redigeringsmodus og kan flytte på de grå og hvite punktene til linjen. Du kan også dobbeltklikke på linjen for å komme til redigeringsmodus. Vi anbefaler å bruke «rediger» for så å velge linje. Dobbeltklikk kan være litt vanskelig.

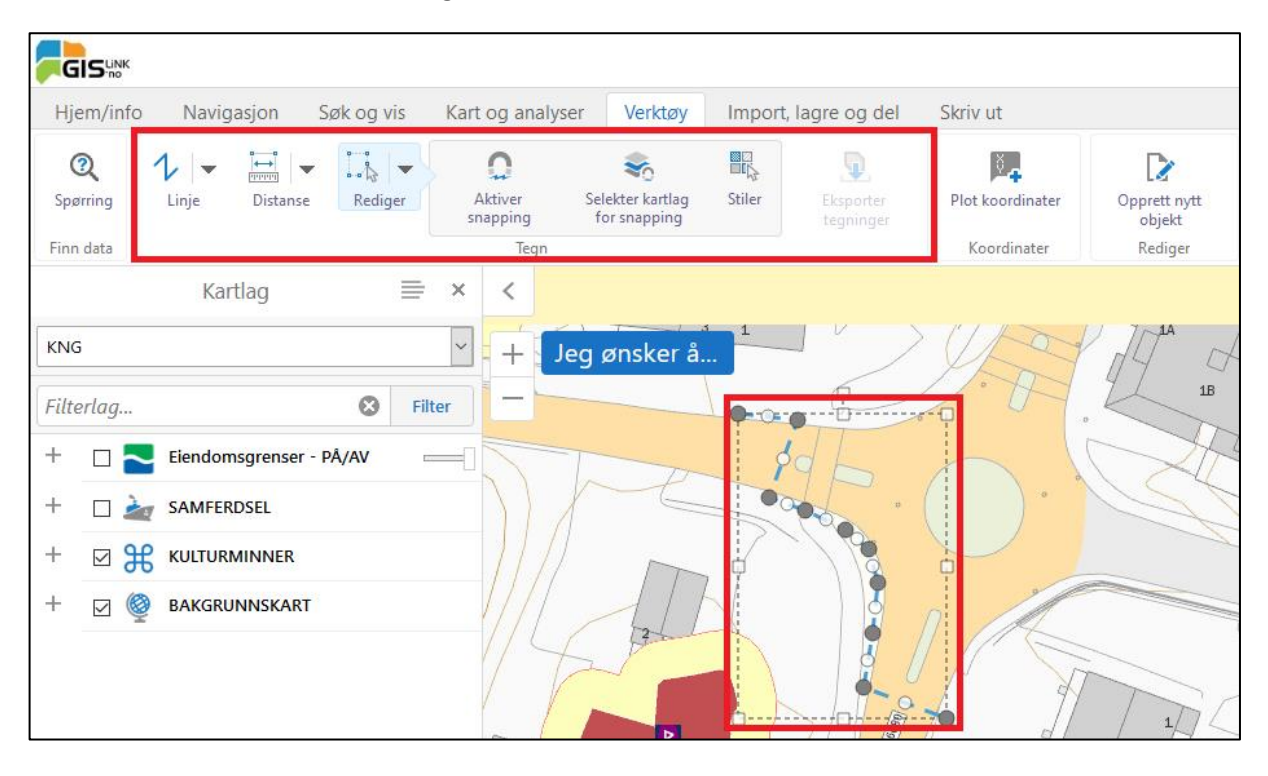

## Steg 5 – Sjekk av trasé i kartet

I kartvisningen som heter KFG er kulturminner og noen utvalgte NVDB-objekter aktive. Disse vises helt fram til du velger å skru av disse. Du huker av og på lagene i venstre marg, som vist på bilde nedenfor.

| Hjen       | n/navigasjon S           | øk V                      | erktøy | Lagre, c           | lel og eksp | orter                 |                |          |                         |                                    |
|------------|--------------------------|---------------------------|--------|--------------------|-------------|-----------------------|----------------|----------|-------------------------|------------------------------------|
| Las<br>geo | t opp Spørring<br>ometri | Filter                    | Punkt  | 1<br>Linje<br>Tegn | Polygon     | Fjern tegning<br>Redi | Fjern alt.     | Rediger  | Ì⇔i<br>Distanse<br>Måle |                                    |
|            |                          | Ka                        | irtlag |                    |             | ≡ ×                   | < s            | inarveie |                         | La Isi'i Bjørn                     |
| KFG        |                          |                           |        |                    |             | ~                     | + Aus          | setsætra | 12 7                    |                                    |
| Filter     | lag                      |                           |        |                    | ¢           | Filter                | - 5            |          | 1 The                   |                                    |
| +          | Eiendomsgrei             | nser - <mark>PÅ</mark> /A | ٩V     |                    |             |                       | 2/             |          |                         | La ng eng dalen                    |
| +          | 🗌 Geologi                |                           |        |                    |             |                       | -              | 14       | 4.05                    | Geita strand                       |
| +          | 🗌 Kulturminner           |                           |        |                    |             |                       | 37             |          | Kvenian                 | Isdalen<br>Åstan                   |
| +          |                          |                           |        |                    |             | -                     | Songli         |          | Fjellkjøsa              | 710<br>Istorden                    |
| +          | Bakgrunnskar             | t                         |        |                    |             |                       | 5              | A.       | Råbygda                 | Orkdal Hadgen Sjet                 |
|            |                          |                           |        |                    |             |                       | Songm          | ioen     | -                       | Hand A                             |
|            |                          |                           |        |                    |             | 1                     | Sna<br>Veg set | usen E39 | Ustan                   | Orkänger<br>Bård sha ug<br>Ba klia |

Du kan bruke plusstegnet for å utvide hvert lag. Som vist i eksemplet til høyre, er det mulig å velge flere kartlag under en fane.

Å finne informasjon om de enkelte objektene varier etter type. Eksempelvis: For kulturminner kommer det opp en informasjonsboks ved å trykke på objektet. For NVDB objekter er det litt annerledes og for å finne informasjon må man gjøre følgende:

- 1. Velg fanen «søk og vis».
- 2. Trykk på «info» knappen i modulen «annet».

| GIS                 | к                      |             |                  |          |       |                                    |                        |                |                   |               |                |
|---------------------|------------------------|-------------|------------------|----------|-------|------------------------------------|------------------------|----------------|-------------------|---------------|----------------|
| Hjem/in             | ifo Navi               | gasjon      | Søk og vis       | Kart o   | og an | alyser Verktø                      | øy Import,             | , lagre og del | Skriv ut          |               |                |
| <b>R</b><br>Nabosøk | <b>R</b><br>Adressesøk | Eiendomssø  | <b>k</b> Eiersøk | Stedsnav | nsøk  | <b>Q</b><br>Matrikkelsøk i<br>kart | <b>R</b><br>Bygningsøk | Punkt          | listoriske bilder | Last opp data | søk på vegnett |
|                     |                        |             | Matri            | kkel     |       |                                    |                        |                | А                 | nnet          |                |
|                     | Ka                     | artlag      |                  | ≡ ×      | <     |                                    |                        |                |                   |               |                |
| KNG                 |                        |             |                  | ~        | +     | Jeg ønske                          | r å 7                  | 521/17,4       |                   | 521/23        |                |
| Filterlag.          |                        |             | ٢                | Filter   | _     |                                    |                        | (A)            | 3 1               |               | X              |
| + 🗹                 | Eiendo                 | msgrenser - | PÂ/AV            |          |       | 66                                 | P4                     | 549/           | 5                 |               |                |

3. Bruk nedtrekksmenyen og velg det verktøyet du vil bruke. Rektangel eller polygon er gode alternativ når det er flere objekter innenfor et lite område.

4. Trykk og hold musknappen nede og dra over de objektene du vil ha informasjon om. Dette blir presentert i venstre marg.

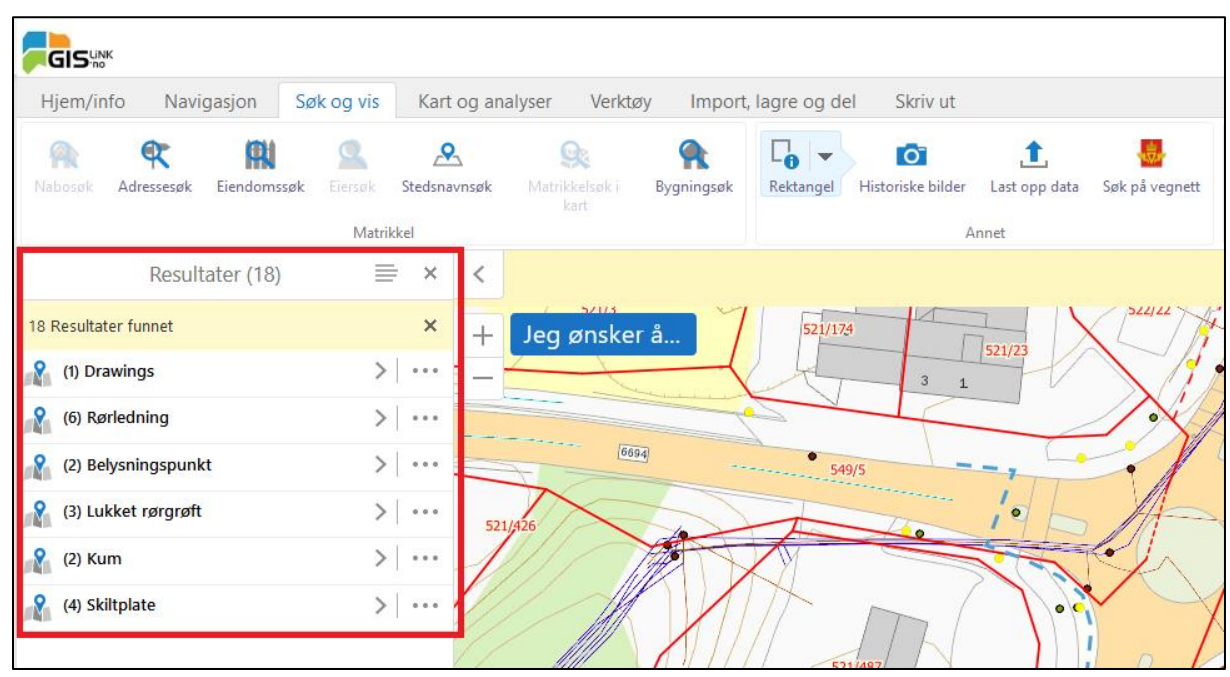

Når du huker på alle lagene, så kan du sammenligne din trasé mot objektene i kartet.

Hvis du har hatt disse lagene aktive mens du har tegnet, er dette kanskje ikke like viktig, så lenge du har tatt høyde for disse.

Hvis du laster inn en prosjektert trasé, så kan dette være interessant. Da kan det bli aktuelt å endre trasé. Dette gjør du ved å følge steg 6.

Nederst i venstre marg finner du en fane hvor du raskt kan gå tilbake til de ulike kartlagene.

| Hjem/info         | Navig                  | gasjon       | Søk | og vis              | Kar    |
|-------------------|------------------------|--------------|-----|---------------------|--------|
| Rabosøk A         | <b>et</b><br>dressesøk | Eiendoms     | søk | <b>Q</b><br>Eiersøk | Stedsn |
|                   |                        |              |     | Matrik              | kel    |
|                   | I Resu                 | ultater (1   | 3)  |                     | ×      |
| Laster resultat   | er                     |              |     |                     | ×      |
| ng (1) Drawi      | ngs                    |              |     | >                   | •••    |
| ntelt (1) (1) (1) | minneikor              | ner          |     | >                   | •••    |
| 🦧 (1) Lokali      | tetsikoner             |              |     | >                   | • • •  |
| 🔏 (1) Enkelt      | minner                 |              |     | >                   | •••    |
| 🔏 (1) Lokali      | teter                  |              |     | >                   |        |
| 🔏 (2) Kum         |                        |              |     | >                   | •••    |
| 🔏 (1) Lukke       | t rørgrøft             |              |     | >                   | • • •  |
| 🔏 (5) Grøft,      | åpen                   |              |     | >                   | •••    |
|                   |                        |              |     |                     |        |
| 📚 Kartlag         | 🔍 Resu                 | ultater (13) |     |                     |        |

#### Eksempel

Rød ellipse viser at det er trangt mellom tegnet trasé (blå stiplet linje) og rørledning under vegen. Det kan også bli konflikt med skilt. Her bør jeg endre traseen.

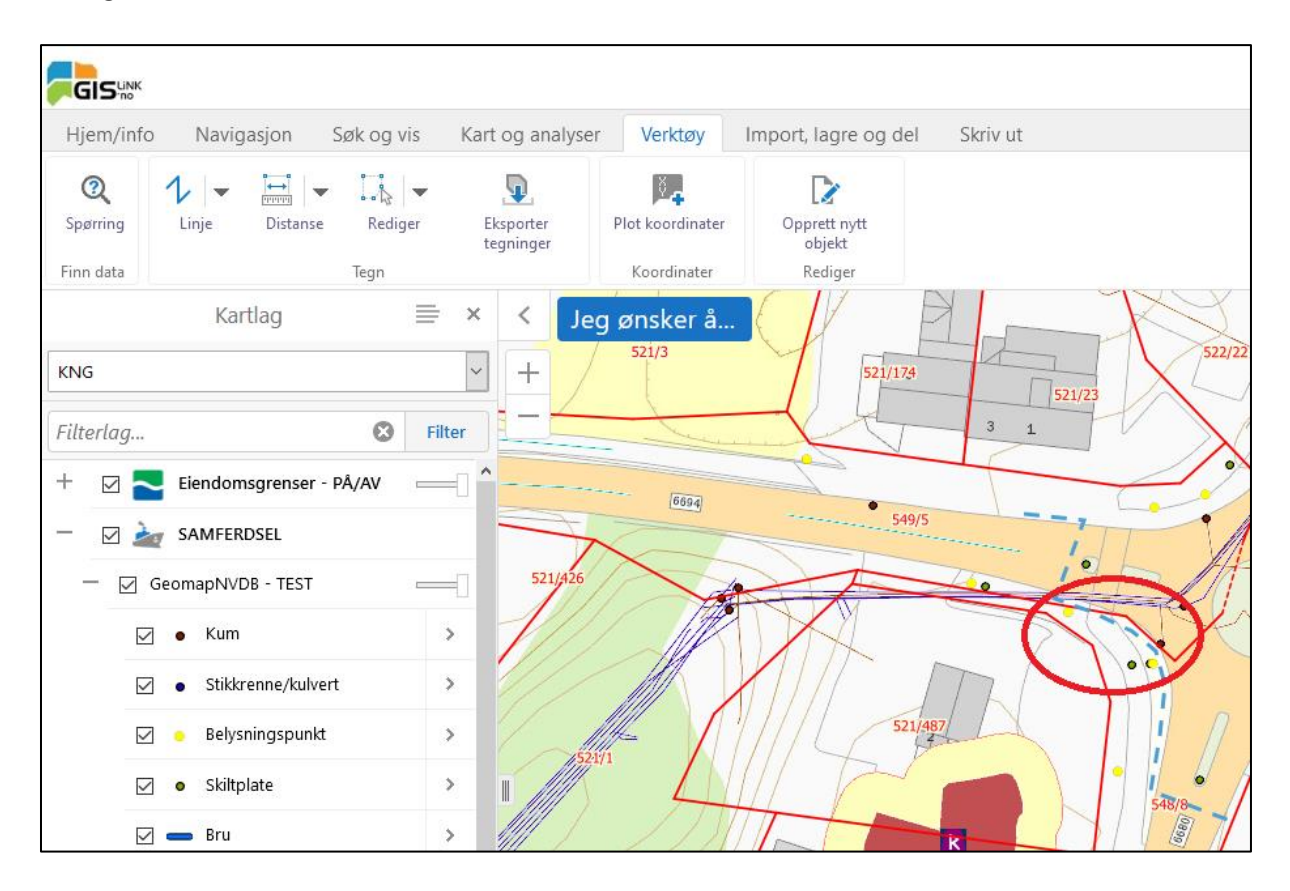

## Steg 6 – Gjør endringer av trasé

Når du har prosjektert trasé i et annet program har du kanskje ikke mulighet til å kontrollere traseen mot andre objekter. Da kan det være greit å gjøre dette her. Hvis det er konflikt som du mener kan påvirke saksbehandlingen, så kan du følge underkapitlet for å endre trasé.

## Endring av ferdig prosjektert trasé

Du har i steg 2 lastet opp den prosjekterte trassen. Denne filen er ikke lik som om du har tegnet den i GisLink. Det du må gjøre for å endre denne traseen er å gjøre den om til et tegnelag.

Du finner filen din i venstre marg med det navnet du ga den.

| Hjem/inf            | o Navig                    | gasjon | Søk og vis  | Kart       | og an              | nalyser Verktø |                 | y Import,              |
|---------------------|----------------------------|--------|-------------|------------|--------------------|----------------|-----------------|------------------------|
| <b>R</b><br>Nabosøk | bosøk Adressesøk Eiendomse |        | søk Eiersøk | Stedsna    | <b>L</b><br>ivnsøk | Matriki        | kelsøk i<br>art | <b>R</b><br>Bygningsøk |
|                     |                            |        | Matr        | ikkel      |                    |                |                 |                        |
|                     | Kartlag                    |        | Ξ           | ≡ ×        | <                  | Jeg            | ønskei          | a                      |
| KNG                 |                            |        |             | ~          | +                  |                |                 | 3                      |
| Filterlag           |                            |        | ۲           | Filter     |                    | T              |                 |                        |
|                     | Eksen                      | npel   |             | <b>~</b> > |                    |                | $\square$       |                        |

Hvis du ikke finner traséen, trykk på pilen og velg «Zoom til fullt kartlagsutsnitt.

Når du har funnet traséen så trykker du en gang på den slik at den blir markert blå, og det kommer opp en infoboks. Se neste bilde.

| <b>G</b><br>Hje | <b>IS</b> ‰к<br>m/info | Navig                 | asjon S                | søk og vis          | Kart og an   | alyser Verkt           | øy Import                         | , lagre og d | el Skriv ut                          |               |             |
|-----------------|------------------------|-----------------------|------------------------|---------------------|--------------|------------------------|-----------------------------------|--------------|--------------------------------------|---------------|-------------|
| Nabo            | osak A                 | <b>e</b><br>dressesøk | Eiendomssøl            | C Eiersøk<br>Matril | Stedsnavnsøk | Matrikkelsøk i<br>kart | <b>R</b><br>Bygningsøk            | Punkt        | <b>Ton</b><br>Historiske bilder<br>A | Last opp data | Søk på vegr |
| KNG             |                        | Kar                   | rtlag                  |                     | * <          | Jeg ønske              | r å                               | How          |                                      |               |             |
| Filte           | rlag                   | Eksem                 | nel                    | 8 F                 | ilter        | Legg til i resulta     | t <u>ter</u> <u>Vis flere det</u> | <u>aljer</u> |                                      |               |             |
| +<br>+          |                        | Eiendon               | nsgrenser - I<br>RDSEL | pâ/av               |              | I                      | 1/-                               |              |                                      |               |             |
| +               |                        |                       | MINNER                 |                     |              | ].                     | •                                 |              |                                      |               |             |
| ÷               |                        | Y BAKGRU              | JNNSKART               |                     |              |                        |                                   |              |                                      |               |             |

Inne i denne boksen trykker du på «Legg filen til i resultater». Da får denne også opp i venstre marg.

Når dette er gjort dukker den opp i venstre marg, og du får opp tre prikker helt til venstre i margen. Trykk på disse og velg «kopier til tegnelag».

| Hjem/info I              | Vavigasjon                                           | Søk og vis       | Kart og and  | alyser Verktø                       | y Import,                | lagre og de | el Skriv ut       |        |
|--------------------------|------------------------------------------------------|------------------|--------------|-------------------------------------|--------------------------|-------------|-------------------|--------|
| Nabosak Adresse          | søk Eiendoms                                         | ssøk Eiersøk     | Stedsnavnsøk | <b>Sk</b><br>Matrikkelsøk i<br>kart | <b>R</b><br>Bygningsøk   | Punkt       | Tistoriske bilder | Last o |
| ←                        | Eksempel (                                           | 1)               |              | Jeg ønsker                          | å                        | How         |                   | Annet  |
| Eksempel, 1              | ufferalternative                                     | er<br>er         | +            | ☆ Eksempel, 1                       |                          |             |                   | ×      |
| Zoon<br>Zoon             | n til objekt<br>n til dette objek                    | tet i kartet.    |              | <u>Fjern fra resultate</u>          | er <u>Vis flere deta</u> | ljer        |                   |        |
| Pano Pano                | <b>rer</b><br>rer kartet til det                     | te objektet.     |              | 1 H                                 | 1/                       |             |                   |        |
| Fjern<br>Fjern<br>result | <b>fra resultater</b><br>dette objektet<br>tatlisten | fra den nåvære   | nde          |                                     | •                        |             |                   |        |
| Co Kopie<br>Kopie        | <b>er til tegnelag</b><br>er dette objekte           | t til tegnelaget |              |                                     | •                        |             |                   |        |
|                          |                                                      |                  |              |                                     |                          | *UI         |                   |        |
|                          |                                                      |                  | 2            |                                     |                          |             |                   | 6      |

Det som har skjedd nå er at du har fått to like traséer. Det du har gjør nå er å slette den filen du lastet opp. Dette gjør du ved å følge rød boks i bildene nedenfor.

- 1. Gå tilbake til resultater.
- 2. Lukk panelet du havner i valget for din opplastet fil.
- 3. Trykk på «Fjern kartlag», og du blir tatt tilbake til oppstartsbilde.

| Hjem/info     | Navigasjon          | Søk og vis    | Kart og an               | alyser Verktø                 | y Import,                  | lagre og del | del Skriv ut      |      |
|---------------|---------------------|---------------|--------------------------|-------------------------------|----------------------------|--------------|-------------------|------|
| Rabosøk A     | dressesøk Eiendo    | mssøk Eiersøk | <b>e</b><br>Stedsnavnsøk | Sec<br>Matrikkelsøk i<br>kart | <b>R</b><br>Bygningsøk     | Punkt H      | listoriske bilder | Last |
|               |                     | Matri         | kkel                     |                               |                            |              | А                 | nnet |
| ÷             | Polyline            | (1)           | ≡ <                      | Jeg ønsker                    | å                          | Hole         |                   |      |
| ☆ Polyline, 1 |                     | >             | +                        | Polyline, 1                   |                            | •            | 1 av 2 🕨          | ×    |
|               |                     |               |                          | Fjern fra resultate           | er   <u>Vis flere deta</u> | lj <u>er</u> |                   |      |
|               |                     |               |                          |                               |                            |              |                   |      |
| Hjem/info     | Navigasjon          | Søk og vis    | Kart og an               | alyser Verktø                 | y Import,                  | lagre og del | Skriv ut          |      |
| Rabosøk A     | dressesøk Eiendo    | mssøk Eiersøk | Stedsnavnsøk             | Statrikkelsøk i<br>kart       | <b>R</b><br>Bygningsøk     | Punkt H      | Historiske bilder | Last |
|               |                     | Matri         | kkel                     |                               |                            |              | A                 | nnet |
| 🏦 (1) Polylii | Resultater (1<br>ne | )* =          | E X <                    | Jeg ønsker                    | å                          | +10%         | 1 av 2 🕨          | ×    |
|               |                     |               |                          | ☆ Polyline, 1<br>             | er   <u>Vis flere deta</u> | lj <u>er</u> |                   |      |

| G          |                                 | NI                                  | 5                                     |                                          |          |                         | Lucas Martin                          |                               |              | -1 - 51-54  |       |
|------------|---------------------------------|-------------------------------------|---------------------------------------|------------------------------------------|----------|-------------------------|---------------------------------------|-------------------------------|--------------|-------------|-------|
| Hje<br>Nab | osøk Ac                         | Navi<br>R<br>dressesøk              | gasjon                                | Søk og vis                               | Stedsna  | s og ana<br>S<br>avnsøk | lyser Verkt<br>Matrikkelsøk i<br>kart | øy Import,<br>R<br>Bygningsøk | lagre og d   | el Skriv ut | Last  |
|            |                                 | 1                                   | Polyline                              | Width                                    | ×        | <                       | Jeg ønske                             | er å                          | Hom          |             | Annet |
|            | Zoom til<br>Zoomer              | <b>l fullt kart</b><br>kartet til f | t <b>lagsutsnit</b><br>ullt utsnitt   | <b>t</b><br>for dette kartla             | get.     | +                       | Polyline, 1                           |                               | <b>~</b>     | ◀ 1 av 2 ▶  | ×     |
|            | Zoom til<br>Zoomer<br>er synlig | <b>l synlig m</b><br>kartet til e   | a <mark>ålestokk</mark><br>en målesto | kk hvor dette k                          | artlaget |                         | Fjern fra resulta                     | iter   <u>Vis flere deta</u>  | <u>iljer</u> |             |       |
|            | Endre ka<br>Aktiver v           | artlagsvis<br>isning av             | <b>ning og sy</b><br>varmekart        | r <mark>mbolikk</mark><br>eller klumpeka | rt.      |                         |                                       |                               |              |             |       |
| 1          | <b>Rediger</b><br>Endre ka      | <b>kartlaget</b><br>Irtlagsnav      | <mark>s egenska</mark><br>n eller and | <b>per</b><br>Ire egenskaper.            |          |                         |                                       |                               | <u> </u>     | F           |       |
| <b>₩</b>   | <b>Fjern ka</b><br>Fjern det    | rtlag<br>ite bruker                 | tilagte kart                          | laget fra kartet                         | •        |                         |                                       |                               |              |             | 1     |

Da er det igjen det kopierte tegnelaget. Dette kan du redigere på lik linje som om du hadde tegnet det i GisLink. Da følger du punktet «Redigere en tegning» i steg 4. Det samme gjelder hvis du endre en trasé i GisLink i ettertid.

# Steg 7 – Eksportere karttegning til leveranse

Samme framgangsmåte for eksport av karttegning uavhengig om du har lastet inn din egen trasé eller om du har tegnet traseen i GisLink.

I fanen «Skriv ut» er det en knapp som heter «Skriv ut». Når du trykker på den, så får du opp menyen vist på bilde nedenfor. Her er det ulike valg du kan gjøre.

| Hjem/info      | Navigasjon        | Søk og vis       | Kart | og analyser   | Verktøy  | Import, lagre og del | Skriv ut |
|----------------|-------------------|------------------|------|---------------|----------|----------------------|----------|
| Element        |                   |                  |      |               |          |                      |          |
| SKIV UL EKSPOR | Der               |                  |      |               |          |                      |          |
|                | Skriv ut ka       | t                | ×    | <             |          |                      |          |
| Velg layout    | klaring           |                  | ~    | + Jeg         | ønsker å | Myrsunder            |          |
| Utformat       | Numig             |                  |      | FR            |          |                      | E        |
| Målestokk      |                   |                  |      | $\mathcal{I}$ |          |                      |          |
| Overskrift     | Iestokk - 1: 1250 |                  |      |               |          |                      |          |
|                |                   |                  |      |               |          |                      |          |
| Notater        |                   |                  |      |               |          |                      |          |
|                |                   |                  |      |               | $\leq$   |                      |          |
| ☑ Lås forhånd  | svisning av utsl  | krift til kartet |      |               |          |                      |          |
|                |                   | Skriv ut Avb     | ryt  | IT            |          | Za                   |          |
|                |                   |                  |      | H.T.          |          |                      | M        |
|                |                   |                  |      |               |          |                      |          |
| -              |                   |                  |      |               |          | $\left( \right) $    |          |
| 😸 Kartlag 👖    | Skriv ut kart     |                  |      | Fargekart     | 1500     | 15 30m               | 4        |

Vi ønsker at du velger disse verdiene:

- Velg layout A4 uten tegnforklaring
- Utformat PDF
- **Målestokk** 1: 1000, Hvis bilde ikke dekker hele arbeidsområde, opprett flere utskrifter og nummerer i overskriften.
- **Overskrift** Dato og eventuelt en nummerering,

«Skrive ut» betyr at det først opprettes en fil som du kan lagre. Det er denne filen vi ønsker at du legger ved i søknaden.

For å finne enklere fram til området du vil skrive ut, kan du huke av knappen for «Lås forhåndsvisning av utskrift til kartet». Denne lar deg panorere den røde «utskrift boksen» som du selv vil. Vist også på bilde nedenfor.

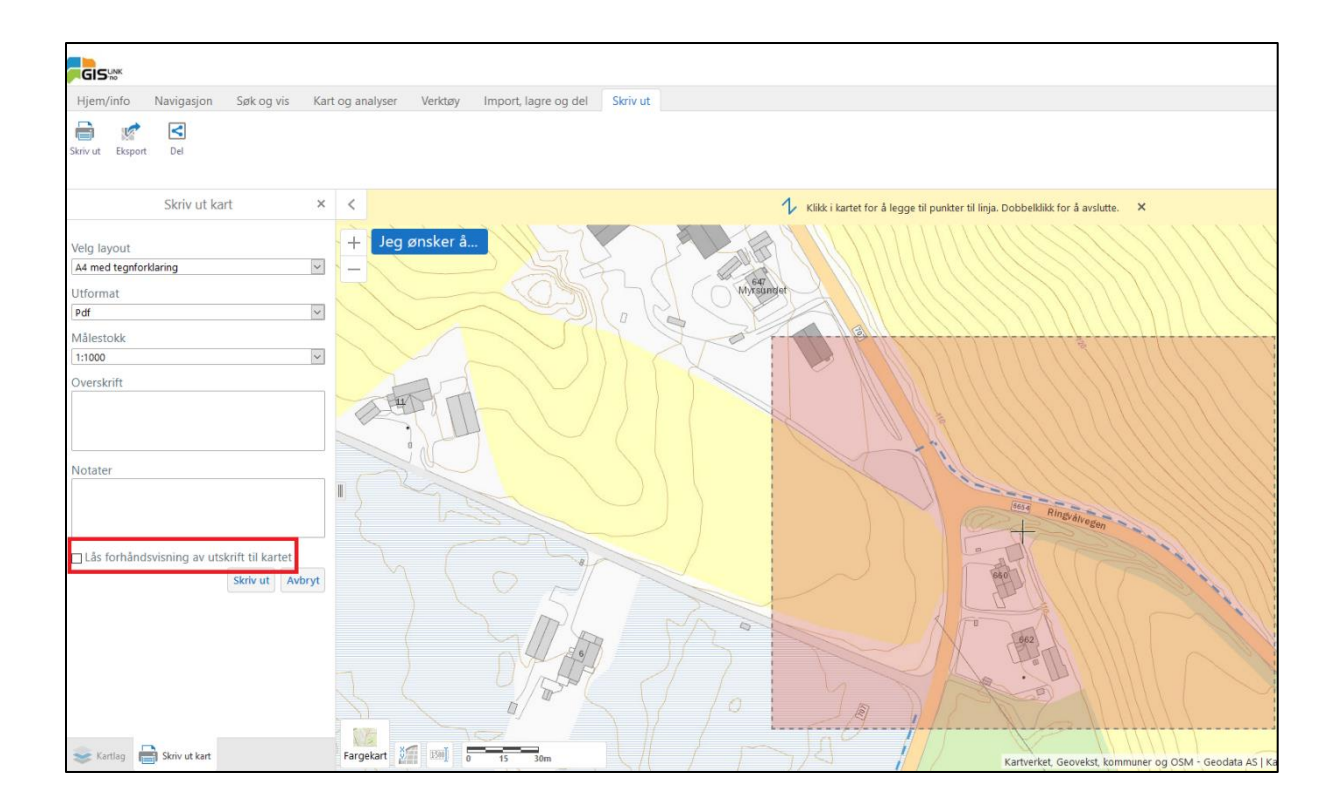

Når du har valgt område innenfor den røde boksen, så trykker du skriv ut. Da opprettes det en utskrift som du kan åpne. Denne kan du åpne og lagre på din PC.

Last opp kartfilen som viser ditt arbeid som vedlegg i din søknad.